## 団体 L サービス 運用基本操作

Moodle バージョン 3.9 系

## 内容

| 団体Lサービス  | 運用基本操作     | 1  |
|----------|------------|----|
| カテゴリとコース | 作成について     | 2  |
| 問題の登録方法: | 正誤 (○×) 問題 | 6  |
| 問題の登録方法: | 多肢選択問題     | 10 |
| 小テストに問題を | ·登録する      | 13 |
|          |            |    |

カテゴリとコース作成について

小テスト等の活動を作成するためには、カテゴリとコースの作成が必要となります。

- 1. サイト管理(図 B-1 参照)
- 2. 「コース」タブ(図 B-1 参照)
- 3. 「コースおよびカテゴリを管理する」(図 B-1 参照)

| ← → C Ê https://Lun ≡ L (UMIN eラーニングシ                                   | iin.ac.jp/member-hp/mdltest/admin/search.php#linkcourses<br>ステム) 日本語 (ja) マ             | ♀ ☆ ☆ @ ❷ … |
|-------------------------------------------------------------------------|-----------------------------------------------------------------------------------------|-------------|
| <ul> <li>♣ Home</li> <li>● ダッシュボード</li> <li>● カレンダー</li> </ul>          | L (UMIN eラーニングシステム)<br>Home / サイト管理 / 検索                                                | ブロック編集の開始   |
| <ul> <li>□ ブライベートファイル</li> <li>1 ▲ コンテンツバンク</li> <li>▲ サイト管理</li> </ul> | サイト管理 2<br>サイト管理 ユーザ コース 評定 ブラグイン レオ 3<br>コース コースおよびカテゴリを管理する<br>カーズレントがする<br>保留中のリクエスト |             |
|                                                                         | 活動チューザ 推奨済み活動<br>バックアップ ー般バックアップデフォルト<br>一般インポートデフォルト<br>自動バックアップ設定                     |             |
|                                                                         |                                                                                         |             |
|                                                                         |                                                                                         |             |

- 「新しいカテゴリを作成する」から新規カテゴリを作成します。(図 B-2 を参照) 作成したカテゴリの下に、カテゴリまたはコースが作成可能になります。 カテゴリは入れ子にすることが可能で、いくつもの階層を作れます。 またカテゴリ名はいつでも変更が可能です。
- 5. 作成したコースを選択(図 B-2 を参照)
- 6. 「新しいコースを作成する」から新規コースをカテゴリ内に作成します。(図 B-2 を参照)

| = L(UMIN e∋                                                      | ーニングシステム) 日本語 (ia) *<br>eラーニングシステム)                                                                                                    | ementphp:tategoryiu=z | ✓ 10                                 | ν=<br>• | ▲田                                           | 0 |
|------------------------------------------------------------------|----------------------------------------------------------------------------------------------------|-----------------------|--------------------------------------|---------|----------------------------------------------|---|
| Home / サイト管理 /<br>コースおよ<br>コースカ 4<br>5<br>- 試験<br>日 での他<br>日 カデゴ | コース / コースおよびカテゴリを管理する / 試験 カテゴ         び力テゴリ管理         リ         新しいカテゴリを作成する         カテゴリ         ● ◆ ● ◆ ●          2き         講師         ● ◆ ● ◆ ●          1         ● ◆ ● ◆ ●          1         ● ◆ ● ◆ ●          1         ● ◆ ● ◆ ●          1         ● ◆ ● ◆ ●          1         ● ◆ ● ◆ ●          1         ● ◆ ● ◆ ●          1         ● ◆ ● ◆ ●          1         ● ◆ ● ◆ ●          1 | ゴリ                    | 表示: コースカ<br>6<br>F成する<br>を表示する<br>\$ | テゴリ。    | <ul> <li>および□</li> <li></li> <li></li> </ul> |   |
| 並べ替え<br>選択したカ<br>テゴリを移<br>動する                                    | 選択済みカテゴリ・         カテゴリ名の昇順で並べ替える         長いコース名の昇順で並べ替える         並べ替え         進沢…         検索する:                                                                                                    |                       |                                      |         |                                              |   |

図 B-2

- 7. 新規作成したコースをクリック(図 B-3 参照)
- 8. 「表示」からコースを表示(図 B-3 参照)

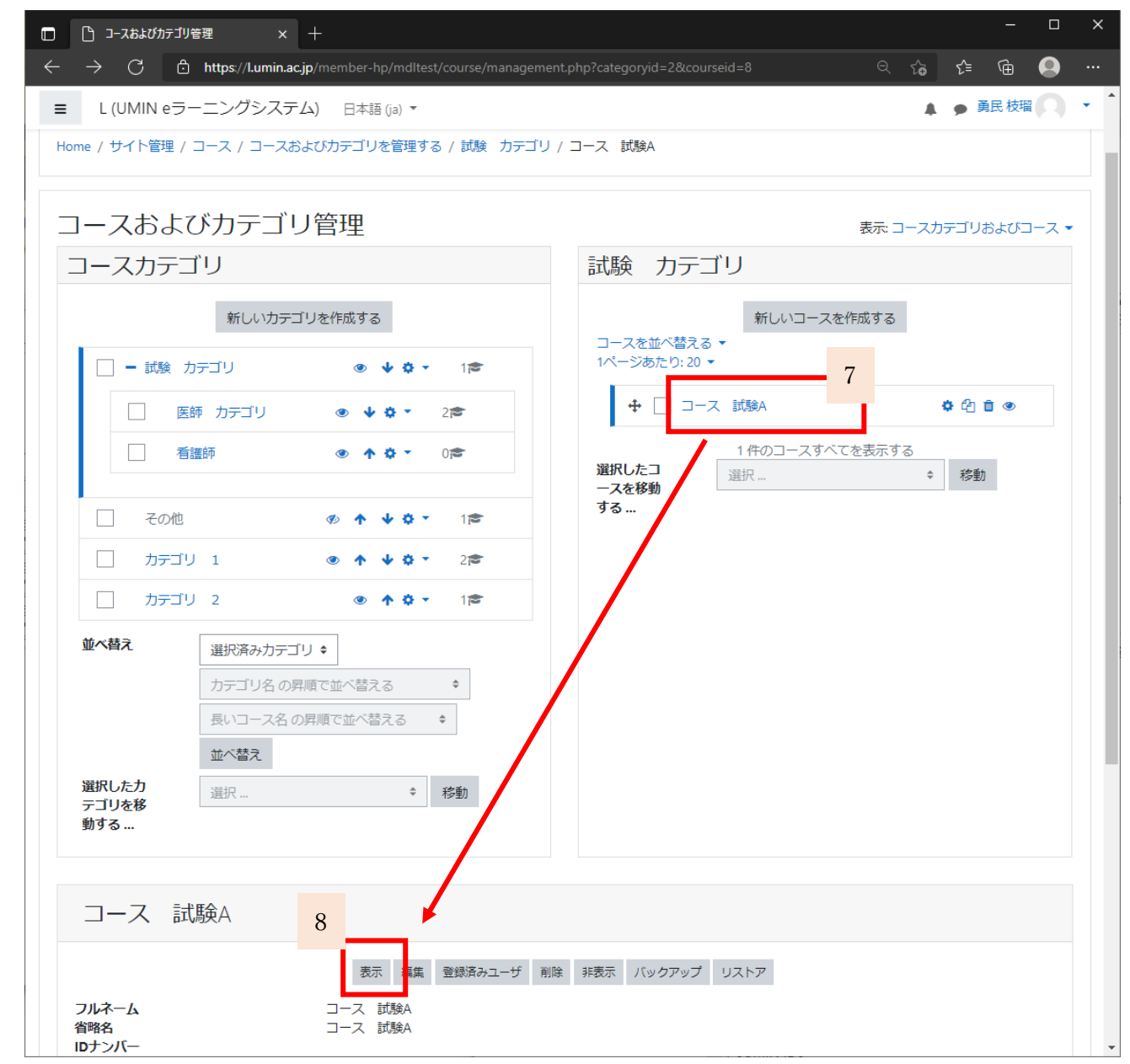

図 B-3

9. 「編集モードの開始」から各トピックの編集ができる状態になる(図 B-4)

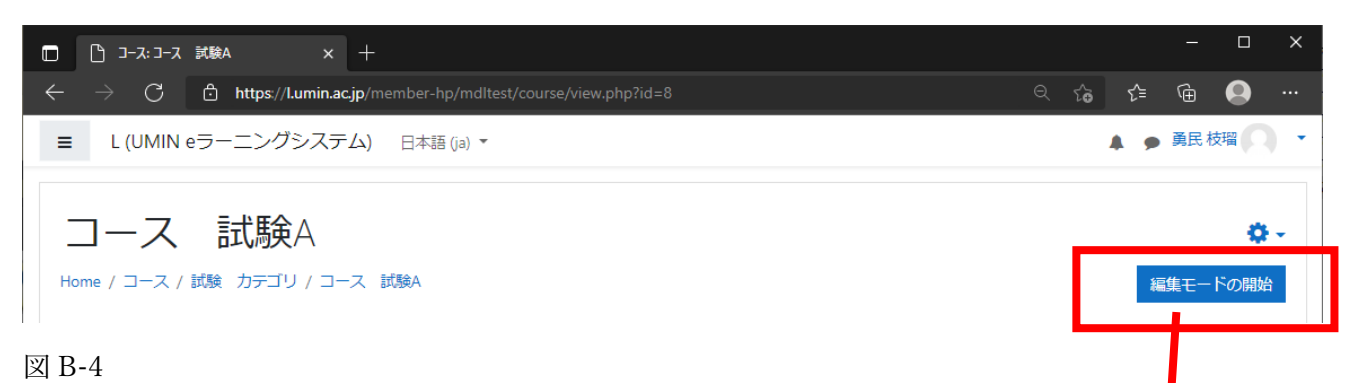

10. 編集モード中は図 B-5 の緑枠部分が表示され、

「活動またはリソースを追加する」から小テストなどを組み込むことができます。

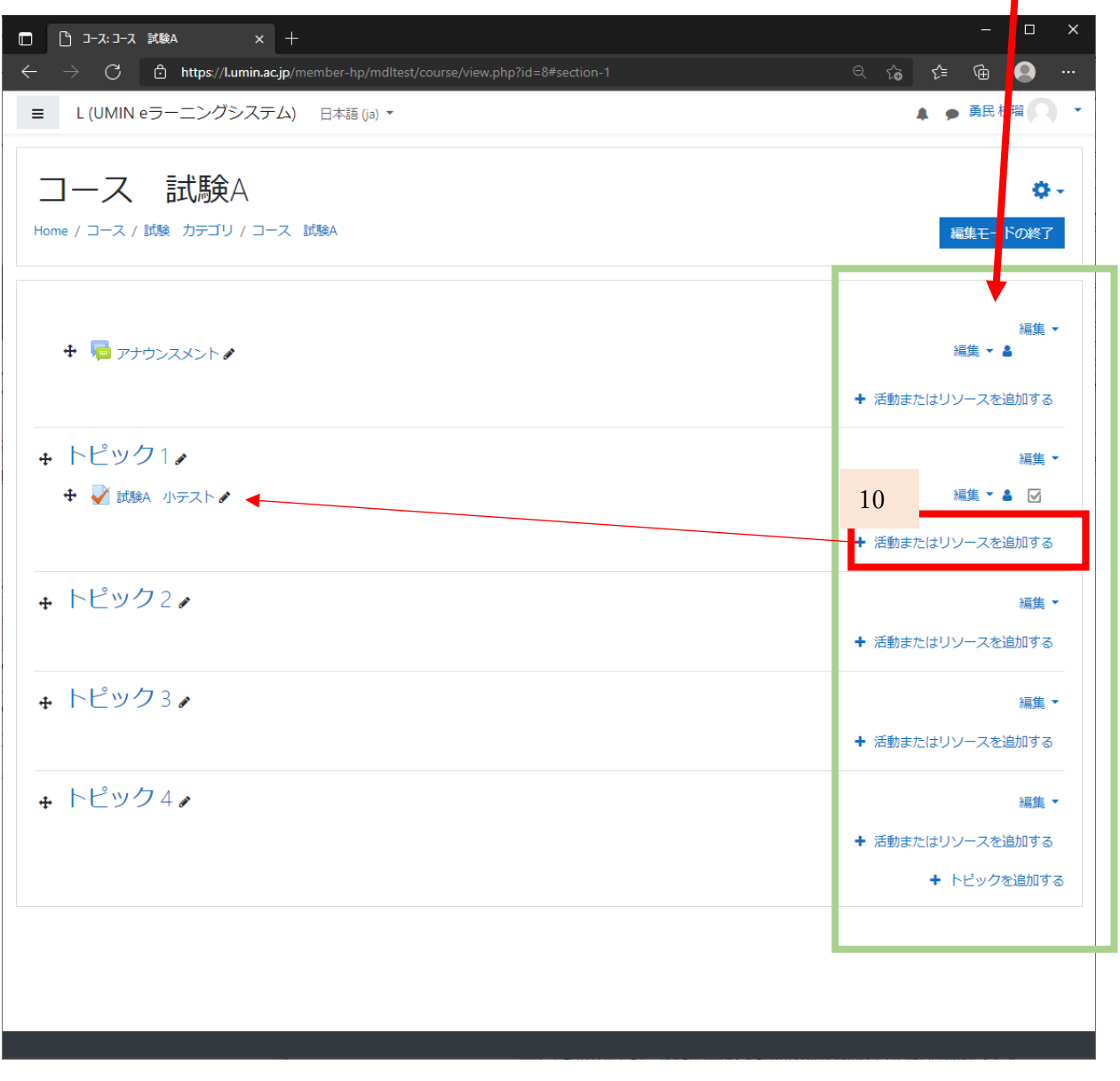

図 B-5

問題の登録方法:正誤(〇×)問題

- 1. 問題を使うコースの画面を開く
- 2. コースの歯車から「さらに・・・」を選択(図 C-1 参照)

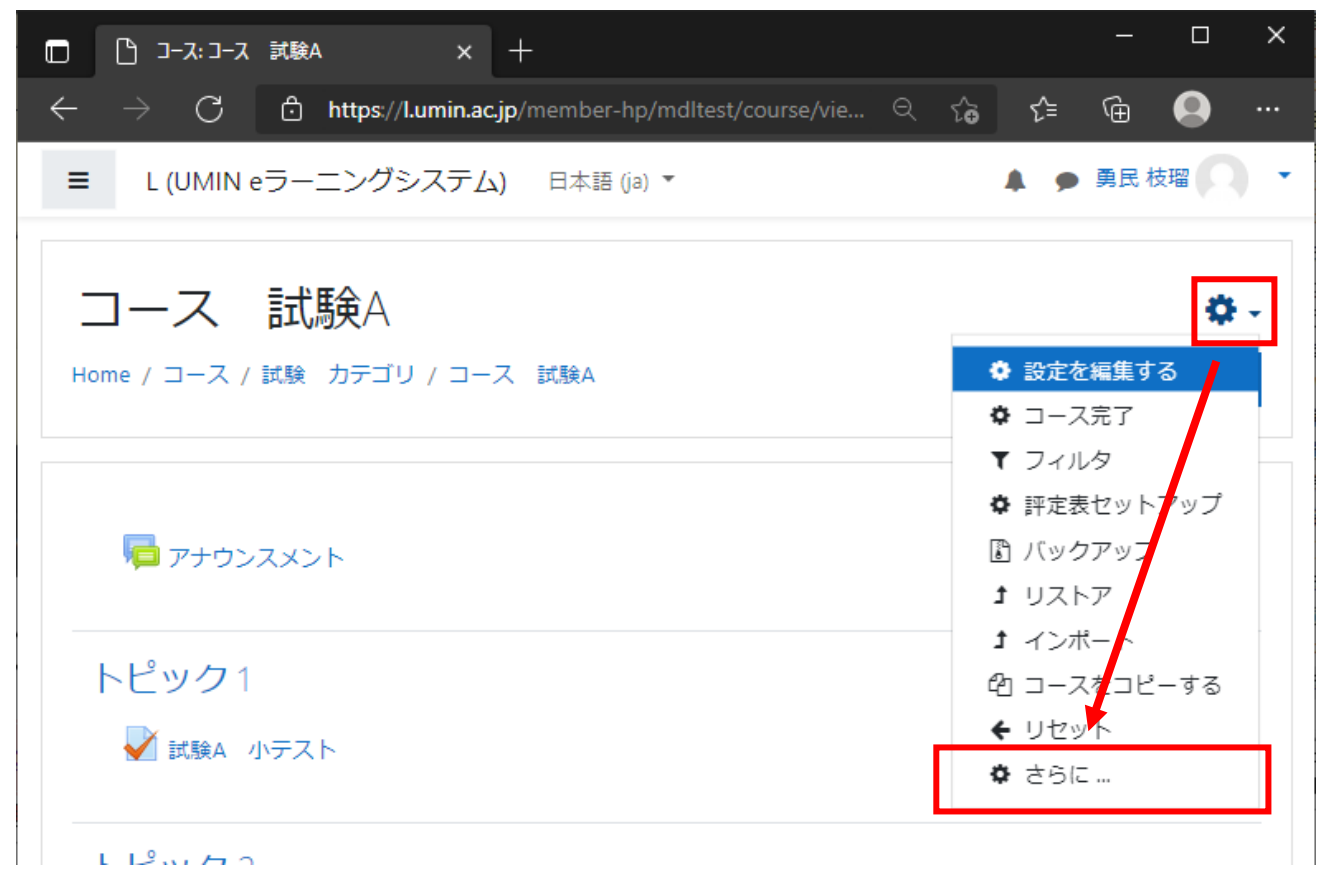

図 C-1

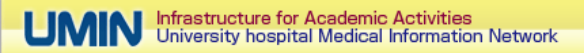

3. コース管理の一番したにある「問題バンク」を選択(図 C-2)

| □ □-ス管理                        | × +                                                                                   |   |    |    | —     |   | × |
|--------------------------------|---------------------------------------------------------------------------------------|---|----|----|-------|---|---|
| $\leftarrow$ $\rightarrow$ C G | https://l.umin.ac.jp/member-hp/mdltest/course/admin.php?courseid=8                    | Q | ۲¢ | €≣ | Ē     |   |   |
| ■ L (UMIN eラ·                  | ーニングシステム) 日本語 (ja) 🔻                                                                  |   |    | ۶  | 勇民 枝瑠 | 0 | • |
| コース<br>Home / コース / 試験         | <b>式版</b> A<br>。 カテゴリ / コース 試験A / コース管理                                               |   |    |    |       |   |   |
| コース管理                          |                                                                                       |   |    |    |       |   |   |
| コース管理 ユー                       | -ਓ                                                                                    |   |    |    |       |   |   |
|                                | 設定を編集する<br>コース完了<br>フィルタ<br>評定表セットアップ<br>バックアップ<br>リストア<br>インボート<br>コースをコピーする<br>リセット |   |    |    |       |   |   |
| レポート                           | コンピテンシーブレイクダウン<br>ログ<br>ライブログ<br>活動レポート<br>コース参加<br>活動完了<br>イベントモニタリングルール             |   |    |    |       |   |   |
| バッジ                            | バッジを管理する<br>新しいバッジを追加する                                                               |   |    |    |       |   |   |
| 問題バンク                          | 問題<br>カテゴリ<br>インポート<br>エクスポート                                                         |   |    |    |       |   |   |

図 C-2

4. 「新しい問題を作成する」から「〇/×問題」にチェックを入れ【追加】ボタン(図 C-3 参照)

| <ul> <li>□ 問題を編集する × +</li> </ul>                                                                                                    |            |            | -    |    | × |
|----------------------------------------------------------------------------------------------------|------------|------------|------|----|---|
| $\leftarrow$ $\rightarrow$ $ m C$ $ m b$ https://l.umin.ac.jp/member-hp/mdltest/question/edit.php?courseid=8 $ m Q$                                                                                                    | tê         | ۲€         | Û    |    |   |
| ■ L (UMIN eラーニングシステム) 日本語 (ja) ▼                                                                                                    |            | <b>A 9</b> | 勇民 相 | 支瑠 | • |
|                                                                                                    |            |            |      |    |   |
| コース 試験A                                                                                                    |            |            |      |    |   |
| Home / コース / 試験 カテゴリ / コース 試験A / 問題バンク / 問題                                                                                                    |            |            |      |    |   |
|                                                                                                    | -          |            |      |    |   |
| <sub>問題 カテゴリ イン</sub> 追加する問題タイプを選択する ×                                                                                                    |            |            |      |    |   |
|                                                                                                    |            |            |      |    |   |
| レージング レージング レージ    |            |            |      |    |   |
| コンテクスト「コース 試験A <sup>©</sup> ・・ <sup>O/×問題</sup>                                                                                                    |            |            |      |    |   |
| 適用されたタグフィルタはあり 〇 11 (23) 26 (14)                                                                                                    |            |            |      |    |   |
| タグでフィルタする…▼ ○ □ 記述問題                                                                                                    |            |            |      |    |   |
| □ 問題リスト内に問題テキトト ○ A 数値問題                                                                                                    |            |            |      |    |   |
| ○ ◎ 作文問題                                                                                                    |            |            |      |    |   |
| ■ サブカテゴリの問題も表示す<br>○ 37 短<br>短<br>500 - 500 - 50 |            |            |      |    |   |
| 新しい問題を作成する… 〇 中 ドラッグ&ドロ                                                                                                    |            |            |      |    |   |
|                                                                                                    |            |            |      |    |   |
| □ : Sbtill BB-2                                                                                                    | ,<br>4日 17 | :00        |      |    |   |
|                                                                                                    | 4日 16      | :59        |      |    |   |
| ■ <b>度</b> がしたものを:<br>削除 移動 >> コース                                                                                                    |            |            |      |    |   |
| 追加キャンセル                                                                                                    |            |            |      |    |   |
|                                                                                                    |            |            |      |    |   |
|                                                                                                    |            |            |      |    |   |
|                                                                                                    |            |            |      |    |   |
|                                                                                                    |            |            |      |    |   |
|                                                                                                    |            |            |      |    |   |

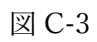

5. 必須項目を入力する。(図 C-4 参照:入力サンプル)

| □ ○/×問題の編集                                                  |                                                                 |        |     |
|-------------------------------------------------------------|-----------------------------------------------------------------|--------|-----|
| $\leftarrow$ $\rightarrow$ $ m C$ $	ilde{f b}$ https://l.um | in.acjp/member-hp/mdltest/question/question.php?courseid= 🔍 🏠 🏅 | ,⊨ (⊕  |     |
| ■ L (UMIN eラーニングシス                                          | (テム) 日本語 (ja) *                                                 | 勇民 枝瑠  | 0.  |
| <u>コース</u> 試験A<br>Home / コース / 試験 カデゴリ /                    | コース 試験A / 問題パンク / 問題 / 0/*問題の編集                                 |        |     |
| O/×問題の追加₀                                                   |                                                                 |        |     |
| ▼ —般                                                        | ,                                                               | すべてを展  | 開する |
| カテゴリ                                                        | コース 試験A のデフォルト (2) 💠                                            |        |     |
| 問題名                                                         | 正誤問題A-2                                                         |        |     |
| 問題テキスト                                                      | 1 A- B I = = = 6 % 2 0 0                                        | 42 H-P |     |
|                                                             | 問題文章を入れる礎                                                       |        | Æ   |
| デフォルト評点 \\ \rm 0                                            | 1                                                               |        |     |
| 全般に対するフィードバック 💡                                             |                                                                 | @ H:P  |     |
|                                                             |                                                                 |        |     |

|   | □ O/×問題の編集                           | × +                                                              |         |
|---|--------------------------------------|------------------------------------------------------------------|---------|
|   | ightarrow $ m C$ $ m b$ https://l.um | n.ac.jp/member-hp/mdltest/question/question.php?courseid= ର୍ 🏠 🏂 | @ 🕘 …   |
| ≡ | L (UMIN eラーニングシス                     | テム) 日本語 (ja) * 🌲 🗩 勇)                                            | 民枝瑠 🔿 🔹 |
|   | デフォルト評点 \\ 9                         | 1                                                                |         |
|   | 全般に対するフィードバック 💡                      | 1 A - B I ≔ ≡ ≡ ≅ % % ■ ● ● @                                    | H-P     |
|   |                                      |                                                                  |         |
|   |                                      |                                                                  |         |
|   |                                      |                                                                  |         |
|   |                                      |                                                                  |         |
|   |                                      |                                                                  |         |
|   | ロナンバー 0                              |                                                                  |         |
|   | 正解                                   | x <b>\$</b>                                                      |         |
|   | 解答「O」に対するフィードバッ<br>ク                 |                                                                  | H-P     |
|   |                                      |                                                                  |         |
|   |                                      |                                                                  |         |
|   |                                      |                                                                  |         |
|   |                                      |                                                                  |         |
|   |                                      |                                                                  | //      |
|   | 解答「×」に対するフィードバッ<br>ク                 |                                                                  | H-P     |
|   |                                      |                                                                  |         |
|   |                                      |                                                                  |         |
|   |                                      |                                                                  |         |
|   |                                      |                                                                  |         |
|   |                                      |                                                                  | /i      |

図 C-4(入力サンプル)

6. 【変更を保存する】で完了

問題の登録方法:多肢選択問題

- 1. 問題を使うコースの画面を開く
- 2. コースの歯車から「さらに・・・」を選択(図 C-1 参照)
- 3. コース管理の一番したにある「問題バンク」を選択(図 C-2 参照)
- 4. 「新しい問題を作成する」から「〇/×問題」にチェックを入れ【追加】ボタン(図 D-1 参照)

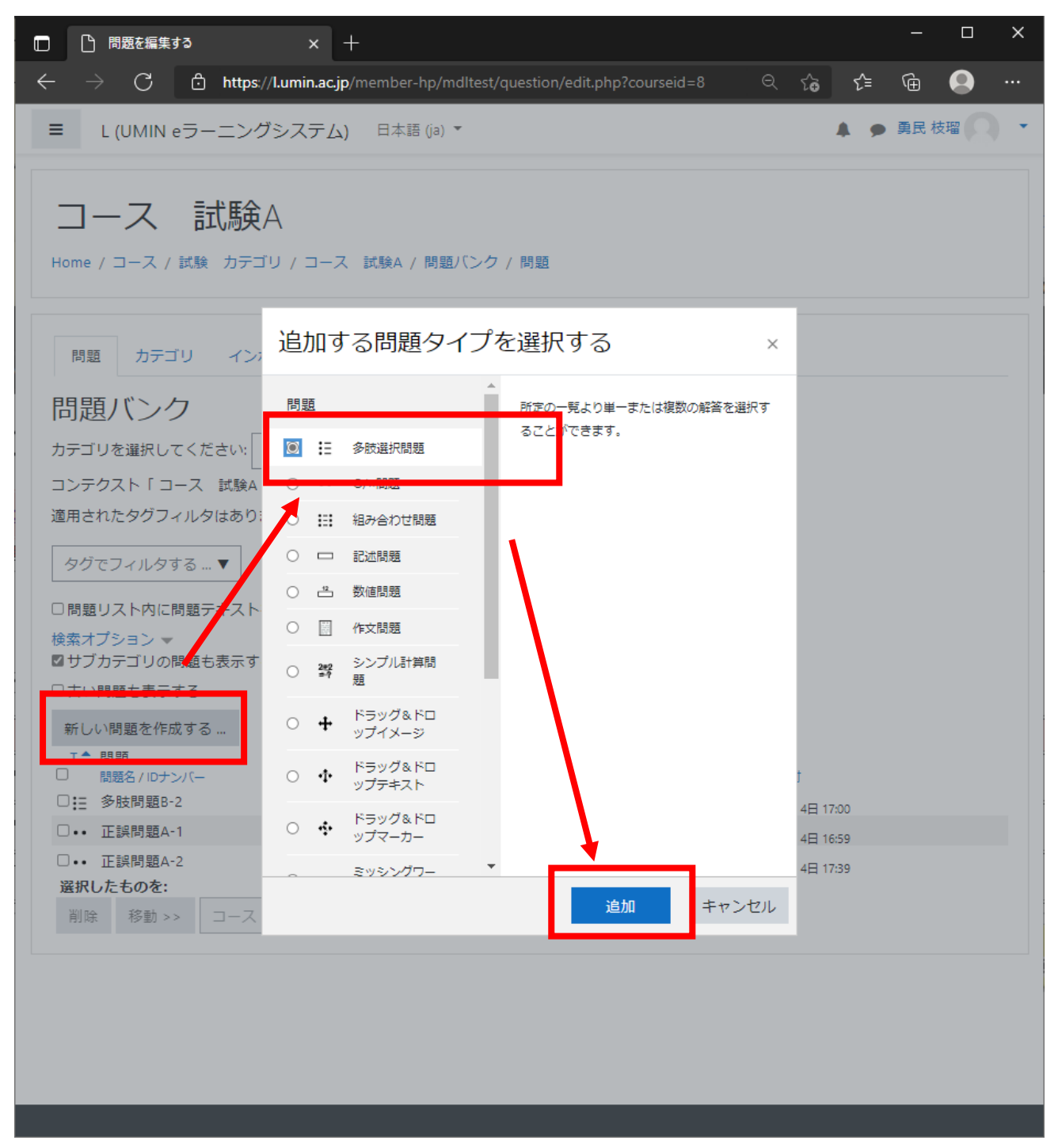

図 D-1

大学病院医療情報ネットワーク

5. 必須項目を入力する。(図 D-2 参照:入力サンプル)

| in.ac.jp/member-hp/mdltest/question/question.php?courseid= ର୍ 🏠 🔁 🔂 🧕                                                                                                    |
|----------------------------------------------------------------------------------------------------|
|                                                                                                    |
| (テム) 日本語 (ja) ▼ ▲ ● 勇民 枝瑠 ○                                                                                                    |
| コース 試験A / 問題バンク / 問題 / 多融道択問題の編集                                                                                                    |
|                                                                                                    |
|                                                                                                    |
|                                                                                                    |
| コース 試験A のデフォルト (3) ◆                                                                                                    |
| 多肢間競例:B-1                                                                                                    |
|                                                                                                    |
| 掌蹠多汗症について誤っているのはどれか。                                                                                                    |
|                                                                                                    |
|                                                                                                    |
|                                                                                                    |
|                                                                                                    |
|                                                                                                    |
| 1                                                                                                    |
|                                                                                                    |
|                                                                                                    |
|                                                                                                    |
|                                                                                                    |
| - 0                                                                                                    |
| * +                                                                                                    |
| x +<br>iinacjp/member-hp/md1test/question/question.php?courseid= Q 🎲 📬 🔂 🥥                                                                                                    |
| × +<br>innacjp/member-hp/mditest/question/question.php?courseid= の 公 な な @ @ @<br>ステム) 日本語 (@) マ ▲ ● 勇民 枝瑁 (〇                                                                                                    |
| × +<br>iinacjp/member-hp/mdltest/question/question.php?courseid= Q Co た 色 இ<br>ステム) 日本語 (9) * ▲ ● 男民 枝暗 (へ)                                                                                                    |
| × +<br>iinacjp/member-hp/mdltest/question/question.php?courseid= Q 合 合 作 ④ இ<br>マテム) 日本語 (a) * ▲ ● 異民 枝環 〇<br>単一般茶のみ ●                                                                                                    |
| × +<br>in acjp/member-hp/mdltest/question/question.php?courseid= Q ☆ ☆ @ @ @<br>ステム) 日本語 (a) × ▲ ● 鼻民 枝曜 (へ)<br>単一解答のみ ・<br>□ 進択該をシャッフルしますか? @                                                                                                    |
| × +<br>innacjp/member-hp/mdltest/question/question.php?courseid= Q ☆ ☆ @ @ @<br>又テム) 日本語 (き) * ▲ ● 異民 枝暗 (の<br>単一解茶のみ ・)<br>□ 選択肢をシャッフルしますか? ①<br>a.b.c., ・                                                                                                    |
| × +<br>inacjp/member-hp/mdltest/question/question.php?courseid= Q ☆ 注 ④ ④<br>ステム) 日本語 (a) × ▲ ● 興民 枝曜 (へ)<br>単一解答のみ ●<br>□ 選択肢をシャップルしますか? ●<br>a.b.c ●                                                                                                    |
| × +<br>inacjp/member-hp/mdltest/question/question.php?courseid= Q ☆ ☆ @ @ @<br>又テム) 日本語 (@) * ▲ ● 異民 枝暗 (@)<br>単一解答のみ ・<br>□ 選択聴をシャッフルしますか?<br>No ・                                                                                                    |
| × +<br>innacjp/member-hp/mdltest/question/question.php?courseid= Q ☆ ☆ @ @ @<br>ステム) 日本語 (a) マ ▲ ● 異民 枝瑞 (Q<br>単一般茶のみ ・)<br>□ 選択該をシャッフルしますか? ●<br>a.b.c., ・<br>No ●                                                                                                    |
| × +<br>inacip/member-hp/mdltest/question/question.php?courseid= Q ☆ 注 ④ ●<br>マテム) 日本語 (a) * ▲ ● 興民 枝電<br>単一般室のみ ●<br>○ 選択肢をシャップルしますか? ●<br>a.b.c, ●<br>No ●                                                                                                    |
| × +<br>innacjp/member-hp/mdltest/question/question.php?courseid= Q ☆ ☆ ④ ● 異民 枝瑞<br>(ステム) 日本語 (a) * ▲ ● 異民 枝瑞<br>単一解答のみ ・<br>□ 選択該をシャッフルしますか? ●<br>a.b.c., ・<br>No ・<br>1. A * B I 注 道 通 ● % 圖 座 ● ● 2 HeP<br>精神性現汗は亢進する。                                                                                                    |
| × +<br>inacjp/member-hp/mdltest/question/question.php?courseid= Q ☆ ☆ ☆ ④ ●<br>マテム) 日本語 (a) × ▲ ● 勇民 枝溜 ●<br>単一紹至のみ ・<br>□ 猫枳酸をシャッフルしますか? ●<br>a.b.c ・<br>No ●<br>3 ▲ ▼ B I 臣 国 国 ● ⑤ ■ 隆 ● ● ⓒ №<br>福特性能汗は亢進する。<br>びし ●                                                                                                    |
| × +<br>inacip/member-hp/mdltest/question/question.php?courseid= Q (2 注 ④ ④<br>(7 広) 日本語 (a) * ▲ ● 興民 校瑞<br>単一報答のみ ●<br>□ 選択肢をシャッフルしますか? ●<br>a.b.c, ●<br>No ●<br>1 A * B I 臣 臣 酉 ● ⑤ @ 色 ● ● ② HeP<br>精神性現汗は亢進する。<br>なし ●<br>3 A * B I 臣 臣 酉 ● ⑤ @ 色 ● ● ② HeP                                                                                                    |
| × +<br>inacip/member-hp/mdltest/question.php?courseid= Q (2) 注 ① ④<br>(テム) 日本語 (9) * ▲ ● 興度 校瑞<br>単一般弦のみ ・<br>① 選択競をシャッフルしますか? ④<br>a.b.c, ・<br>No ・                                                                                                    |
| × +<br>inacjp/member-hp/mdltest/question/question.php?courseid= Q ☆ ☆ ☆ ● 風見 校瑞<br>マテム) 日本語 (a) × ▲ ● 風見 校瑞<br>単一紹至のみ ・<br>□ 猫択肢をシャッフルしますか? ●<br>a.b.c, ・<br>No ・<br>1 A × B I 臣 国 ● ⑤ ■ B ● ● ② HP<br>精神性脱汗は亢進する。<br>なし ・<br>1 A × B I 臣 国 ● ⑤ ■ B ● ● ② HP                                                                                                    |
| × +<br>inacip/member-hp/mditest/question/question.php?courseid= Q (2 注 ④ ●<br>マテム) 日本語 (a) * ▲ ● 風見 枝環<br>単一般茶のみ ・<br>③ 違沢風をシャップルしますか? ●<br>④ む. c, ●<br>No ●<br>1 ▲ * B I ※ ※ ■ ● ③ ■ ● ● ● ② №<br>精神性鬼汗は亢進する。<br>なし ・<br>1 ▲ * B I ※ ※ ■ ● ⑤ ■ ● ● ● ② №<br>1 ▲ * B I ※ ※ ■ ● ⑤ ■ ● ● ● ② №<br>1 ▲ * B I ※ ※ ■ ● ⑤ ■ ● ● ● ② №<br>1 ▲ * B I ※ ※ ■ ● ⑤ ■ ● ● ● ② №<br>1 ▲ * B I ※ ※ ■ ● ⑤ ■ ● ● ● ② №<br>1 ▲ * B I ※ ※ ■ ● ⑤ ■ ● ● ● ② № |
| × +<br>inacip/member-hp/mditest/question/php?courseid= Q (2 注 ④ ④<br>(7 広) 日本語 (a) *<br>単一般語のみ<br>●<br>□ 祖釈話をシャッフルしますか? ●<br>a.b.c, ●<br>No ●<br>1 A * B I 注 三 国 ● ⑤ 圖 ● ● ● 2 HeP<br>精神性発汗は亢進する。<br>なし ●<br>1 A * B I 注 三 国 ● ⑤ 圖 ● ● ● 2 HeP<br>干燥の数が増加している。<br>1005 ●                                                                                                    |
| x +       inacjp/member-hp/mdltest/question.php?courseid= Q (2 (2 (2 (2 (2 (2 (2 (2 (2 (2 (2 (2 (2                                                                                                    |
| х т<br>macp/member-hp/mdltest/question/question.php?courseid= Q (2 (2 (2 (2 (2 (2 (2 (2 (2 (2 (2 (2 (2                                                                                                    |
| × +<br>inacip/member-hp/mditest/question,php?courseid= Q (2 注 ④ ●<br>(7 広) 日本語 (a) *<br>単一般室のみ<br>●<br>□ 選択肢をシャップルしますか! ●<br>a.b.c ●<br>No ●<br>1 A * B I 臣 臣 酉 ● S 區 ● ● ● 2 HeP<br>精神性発汗は亢進する。<br>なし ●<br>1 A * B I 臣 臣 酉 ● S 區 ● ● ● 2 HeP<br>干脆の数が増加している。<br>100% ●<br>1 A * B I 臣 臣 酉 ● S 區 ● ● ● 2 HeP                                                                                                    |
| x +       inacp/member-hp/mdltest/question.php?courseid= Q (2 (2 (2 (2 (2 (2 (2 (2 (2 (2 (2 (2 (2                                                                                                    |
|                                                                                                    |

図 D-2

- 6. 登録する問題の解答が単数か複数かの設定を行う。
- 6.1. 問題の回答が1つの場合
   単一または複数回答?の項目を「単一解答のみ」に設定(図 D-2 赤枠を参照)
   選択肢の正解のみ評点を「100%」に設定
- 6.2. 問題の回答が複数存在する場合
  単一または複数回答?の項目を「複数回答を許可する」に設定(図 D-2 赤枠を参照)
  選択肢の正解のみ評点を「合計で100%になるよう」設定
  例:正解が2つの場合は、正解の選択肢の評点を50%、50%の計100%にする。
  全選択による評点合計100%を防ぐために不正解の評点は「-10%」で設定。
- 7. 【変更を保存する】で完了

UMIN Infrastructure for Academic Activities University hospital Medical Information Network 小テストに問題を登録する

1. 「編集モードの開始」から各トピックの編集ができる状態になる(図 E-1)

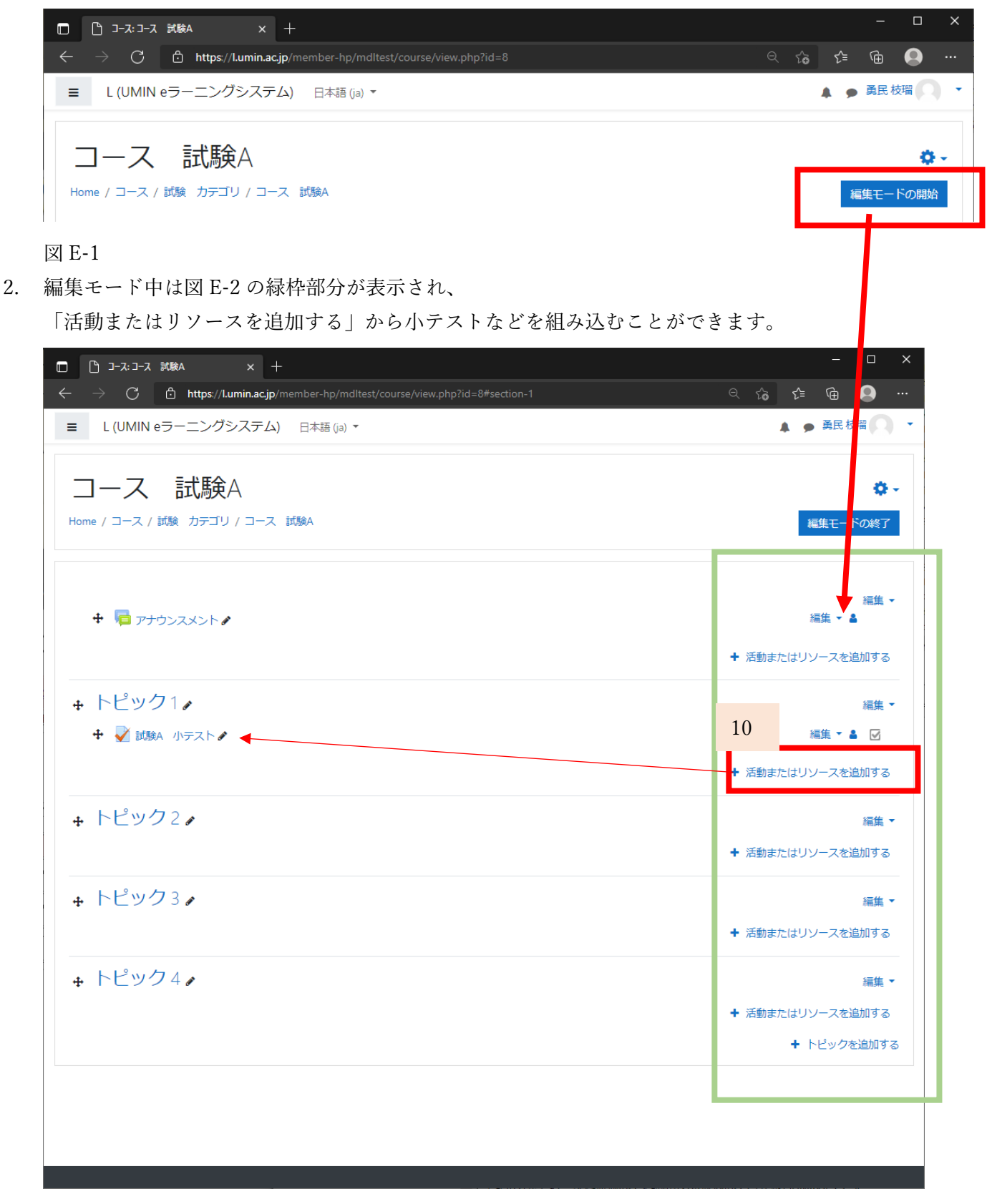

図 E-2

13

- 3. 作成した小テストをクリック
- 4. 歯車アイコンから「小テストを編集する」をクリック(図 E-3 参照)

| ← → C                                                        | ବ 🏠                                                                                                    | ເ∕≡                                         | ç    |                 |   |
|--------------------------------------------------------------|----------------------------------------------------------------------------------------------------|---------------------------------------------|------|-----------------|---|
| = 」(IIMIN eラーニングシステム) 日本語 (a) ▼                              |                                                                                                    |                                             | Ψ    |                 |   |
|                                                              |                                                                                                    | <b>4</b> •                                  | 勇民 枝 | 友瑠              | • |
| コース 試験A<br>Home / コース / 試験 カテゴリ / コース 試験A / トピック1 / 試験A 小テスト |                                                                                                    |                                             |      |                 |   |
| 試験A 小テスト<br><sub>評定方法: 最高評点</sub>                            | 設定を編集<br>グループオ                                                                                                    | する                                          | 57F  | ¢               | - |
| まだ問題が追加されていません。                                              | ✿ 小テストを<br>● プレビュ                                                                                                  | 編集する                                        | 5    |                 |   |
| 小テストを編集する<br>コースに戻る<br>マナウンスメント<br>ジャンプ ◆                    | <ul> <li>▲ 受験結果</li> <li>● 評定</li> <li>● 解答</li> <li>● 統計</li> <li>● 手動評り</li> <li>ローカルに</li> <li>パーミッシ</li> </ul> | 定<br>「割り当 <sup>-</sup>                      | ୯୫୩୪ | i-12            |   |
|                                                              | パーミッシ<br>フィルタ<br>コンピテン<br>ログ<br>リストア<br>問題パンク<br>問題<br>カテゴ <sup>1</sup><br>インポ・<br>エクス7                            | /ヨンを:<br>/シーブ <br>/ブ<br>,<br>リ<br>ート<br>ポート | チェック | <sup>7</sup> する |   |

図 E-3

5. 追加から問題を登録する(図 E-4 参照)

| 小テストの編集: 試験A 小テスト x 十                                                                                             |             | —                                                                    |                               | ×  |
|----------------------------------------------------------------------------------------------------|-------------|----------------------------------------------------------------------|-------------------------------|----|
| $\leftrightarrow$ $\rightarrow$ $ m C$ $ m https://l.umin.ac.jp/member-hp/mdltest/mod/quiz/edit.php?cmid=36  m Q$ | ۲€          | ć≞ @                                                                 |                               |    |
| ■ L (UMIN eラーニングシステム) 日本語 (ja) ▼                                                                                  |             | ● 勇民                                                                 | R 枝瑠 ()                       | •  |
| コース 試験A<br>Home / コース / 試験 カテゴリ / コース 試験A / トピック1 / 試験A 小テスト / 小テストを編集する                                          |             |                                                                      |                               |    |
| 小テストの編集: 試験A 小テスト<br>問題: 0] この小テストは公開されています。<br>改ページ調整 複数のアイテムを選択する                                               | 最大評点        | त्त् <u>त</u> 10.00<br>ह                                             | 保存                            | 00 |
|                                                                                                    | +<br>+<br>+ | <ul> <li>シャック</li> <li>新しい問題</li> <li>問題バング</li> <li>ランダム</li> </ul> | /フル<br>追加 ▼<br>題<br>クから<br>問題 | ]  |

図 E-4

- 5.1. 【新しい問題】を選択すると問題の新規登録画面となります。 基本的な登録は「問題登録方法」と同じになります。
- 5.2. 【問題バンクから】を選択する

小テストの問題にチェックを入れ、【選択した問題を小テストに追加する】(図 E-5、E-6 参照)

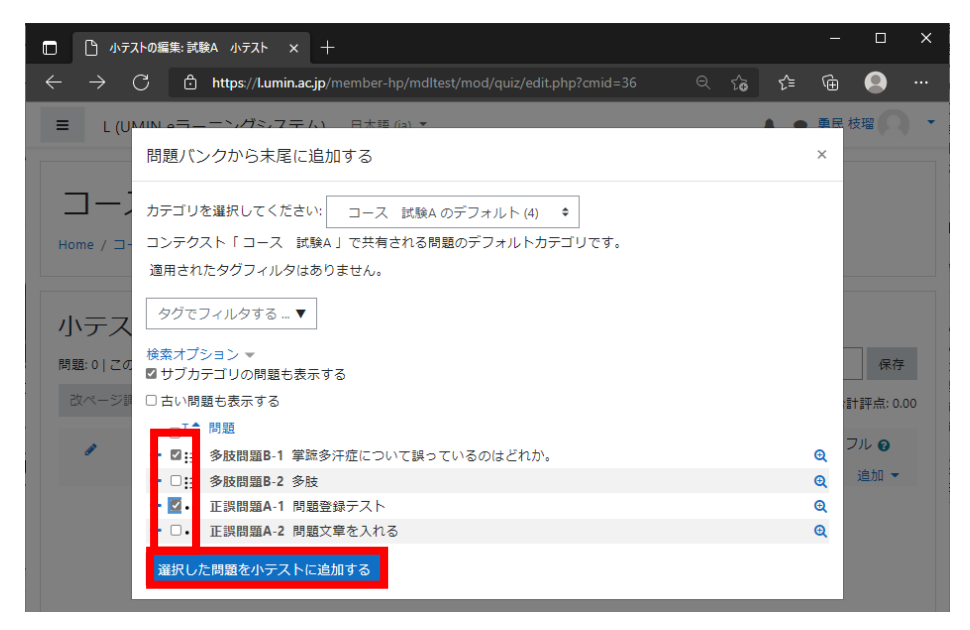

図 E-5

| □ 小テストの編集: 試験A 小テスト × 十                                                                                                    |    |            | -           |          | ×  |
|----------------------------------------------------------------------------------------------------|----|------------|-------------|----------|----|
| $\leftarrow$ $\rightarrow$ $\mathbb{C}$ $\mathbb{C}$ https://l.umin.acjp/member-hp/mdltest/mod/quiz/edit.php?cmid=36 $\mathbb{Q}$ | ŵ  | ເ∕≡        | Ē           |          |    |
| ■ L (UMIN eラーニングシステム) 日本語 (ja) ▼                                                                                                  |    | <b>A P</b> | 勇民札         | 支瑠       | •  |
| コース 試験A                                                                                                    |    |            |             |          |    |
| Home / コース / 試験 カテゴリ / コース 試験A / トピック1 / 試験A 小テスト / 小テストを編集する                                                                     | 5  |            |             |          |    |
| 小テストの編集: 試験A 小テスト₀                                                                                                    |    |            |             |          |    |
| 問題:2 この小テストは公開されています。                                                                                                    | 最大 | 平点 10      | 0.00        | 保存       |    |
| 改ページ調整 複数のアイテムを選択する                                                                                                    |    |            | 61          | †評点: 2.0 | 00 |
|                                                                                                    |    |            | シャッフ        | フル 😮     |    |
| ページ 1                                                                                                    |    |            |             | 追加 🔻     |    |
|                                                                                                    |    | Qt         | <b>)</b> 1. | .00 🖋    |    |
| <sup>(本)</sup> ページ 2                                                                                                    |    |            |             | 追加 🔻     |    |
|                                                                                                    |    | Q Í        | 1           | .00 🖋    |    |
|                                                                                                    |    |            |             | 追加 🔻     |    |
|                                                                                                    |    |            |             |          |    |
| 図 E-6                                                                                                    |    |            |             |          |    |

6. コースから問題登録した小テスト画面より歯車アイコンから【プレビュー】から動作確認できます。

| 🔲 🗋 コース 試験A:試験A 小テスト 🗙 🕂                                        |                                               | – O X                                                           |
|-----------------------------------------------------------------|-----------------------------------------------|-----------------------------------------------------------------|
| $\leftarrow$ $\rightarrow$ C $	riangle$ https://l.umin.ac.jp/me |                                               | ० 🕼 😭 🕀 …                                                       |
| ■ L (UMIN eラーニングシステム)                                           | 日本語 (ja) ▼                                    | ▲ ● 勇民枝曜 🔍 ▼                                                    |
| コース 試験A<br>Home / コース / 試験 カデゴリ / コース ば                         | 譲A / トピック1 / 試験A -小テスト                        |                                                                 |
| 試験A 小テスト                                                        | 辞定方法:最高評点                                     | ● - 設定を編集する                                                     |
| あなたの前回の受験概要                                                     | , , <u>, , , , , , , , , , , , , , , , , </u> | シルージオーバーライド<br>ユーザオーバーライド<br>✿ 小テストを編集する                        |
| 受験                                                              | 状態                                            | <b>Q</b> プレビュー                                                  |
| ブレピュー                                                           | 進行中                                           | <ul> <li>▲ 芝酥福果</li> <li>● 評定</li> <li>● 解答</li> </ul>          |
|                                                                 | 前回のプレビューを続ける                                  | <ul> <li>● 統計</li> <li>● 手助評定</li> <li>□ = ++ (&lt;)</li> </ul> |
| <b>→</b> アナウンスメント                                               | ジャンプ                                          |                                                                 |
|                                                                 |                                               | コンピテンシーブレイクダウン                                                  |